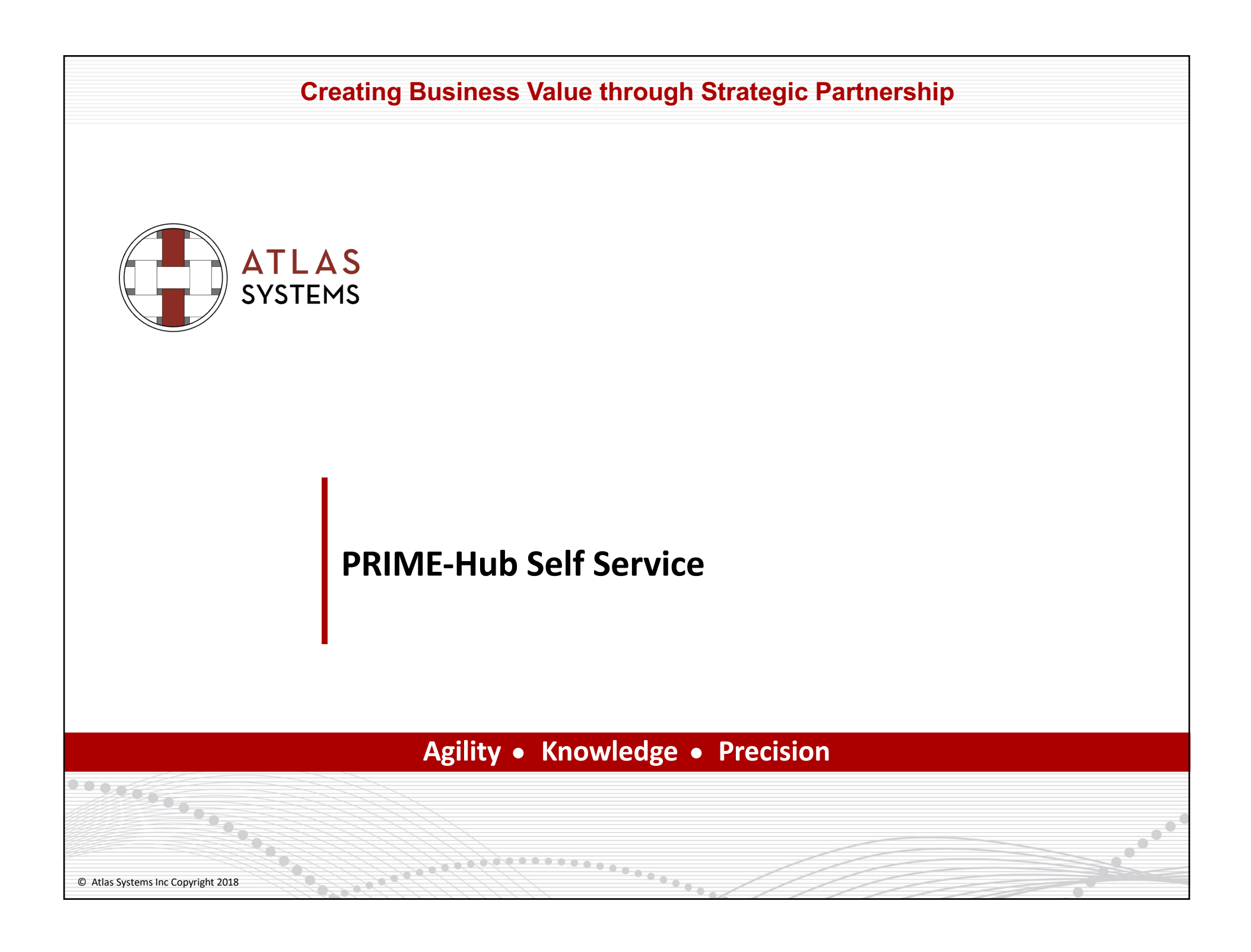

### LOGIN

- Go to <u>https://hub.primeatlas.com/Login#Register</u>
- Click on the <<Register? link</p>

| PRIME-Hub                                                                                                    | 🗷 primehelp@atlassystems.com 🍾 1.856.886.8088 |  |  |  |
|----------------------------------------------------------------------------------------------------|-----------------------------------------------|--|--|--|
| Welcome to PRIME-Hub                                                                                                    | LOGIN TO GET STARTED Email or Username        |  |  |  |
| Making Your Health Plan Directory Updates Easy!                                                                                                    | L Enter Email/UserName                        |  |  |  |
| PRIME-Hub makes your job easier, allowing the medical provider and staff a simple, convenient way to update and communicate the necessary information to health plans. Using a simple four step process, PRIME-Hub is designed with the health care provider staff in mind:                                                               | Password  Enter your Password                 |  |  |  |
| Stay compliant with your health plan contracts     Help ensure that the right information is included in the provider directory     Reduce phone calls and unnecessary interruptions     Communicate Directly changes quickly and confidently to multiple health plans     Make sure your patients have a superior health care experience | Register? Forgot password?      LOGIN         |  |  |  |
| If youâ€ <sup>™</sup> ve received an invitation to use PRIME-Hub, simply log-in here to get started. And to learn more, click the button below.           LEARN MORE                                                                                                    |                                               |  |  |  |

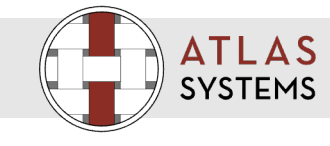

2

© Atlas Systems Inc Copyright 2018 Strictly Private and Confidential. No part of this document should be reproduced or distributed without the prior written permission of Atlas Systems Inc

| 0              |                                                                                                    | Ò                                                                                                 |                                                                                |                                                 |
|----------------|----------------------------------------------------------------------------------------------------|---------------------------------------------------------------------------------------------------|--------------------------------------------------------------------------------|-------------------------------------------------|
| $\mathfrak{a}$ | PRIME-Hub                                                                                                    | hub.primeatlas.com says                                                                           | primehelp@atlassyst                                                            | tems.com \$1.856.886.8088                       |
|                | Welcome to PRIN                                                                                                    | Thanks for registering. We've sent a password to your email address.<br>Please login to continue. | EGISTER TO GET :                                                               | STARTED<br>Middle Name                          |
|                | Making Your Health Plan Directory                                                                                                    | L David                                                                                           | 1 Middle Name                                                                  |                                                 |
|                | PRIME-Hub makes your job easier, allowing the medic<br>and communicate the necessary information to health                                                                                                    | Last Name *                                                                                       | Fax No                                                                         |                                                 |
| 0              | Stay compliant with your health plan contracts     Stay compliant with your health plan contracts     Help ensure that the right information is included in the provider     Reduce phone calls and unnecessary interruptions     Communicate Directly changes guickly and confidently to multig     Make sure your patients have a superior health care experience     If youâ€ <sup>™</sup> ve received an invitation to use PRIME-Hub,     the button below.     LEARN MORE | directory<br>le health plans<br>simply log-in here to get started. And to learn more, click       | Johnson Phone Phone Phone# Email Address *                                     | Extension Extension#                            |
|                |                                                                                                    |                                                                                                   | Attest By                                                                      | TIN / Tax Id                                    |
|                |                                                                                                    |                                                                                                   | TIN / Tax Id                                                                   | ▶ = 002688276                                   |
|                |                                                                                                    |                                                                                                   | (Multiple numbers can be adde                                                  | ed through edit profile after login)            |
|                |                                                                                                    |                                                                                                   | <b>« Back to Login page</b><br>Required fields are marked<br>complete the form | with an asterisk ( * ) and must be filled in to |
|                |                                                                                                    |                                                                                                   |                                                                                | REGISTER                                        |

- Enter the mandatory fields, then click Register
- Pop-up window will be displayed as listed above
- Click Ok
- If you do not receive an email with your temporary password, please email "primehelp@atlassystems.com"

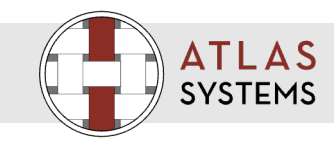

3

### **Change your Password and Security Question**

> Please login using the login id and password received in the email and click Login

| PRIME-Hub                                                                                                    | Zprimehelp@atlassystems.com \$1.856.886.8088 |
|----------------------------------------------------------------------------------------------------|----------------------------------------------|
| Well comments the presence of the presence of the presence | LOGIN TO GET STARTED  Email or Username      |
| ATLAS                                                                                                    | 4                                            |
| STOTEINS                                                                                                    | © Atlas Systems Inc Coovright 2018           |

Strictly Private and Confidential. No part of this document should be reproduced or distributed without the prior written permission of Atlas Systems Inc

# Change your Password

Change your password in the Update Password page and click Update

| PRIME-Hub                                                    | David Johnson ~ 🚍                                                                                                    |
|--------------------------------------------------------------|----------------------------------------------------------------------------------------------------|
|                                                              |                                                                                                    |
| Update Password*  Password*  New Password*  Retype Password* |                                                                                                    |
|                                                              | Update Cancel                                                                                                    |
|                                                              |                                                                                                    |
| ATLAS<br>SYSTEMS                                             | 5                                                                                                    |
|                                                              | © Atlas Systems Inc Copyright 2018<br>Strictly Private and Confidential. No part of this document should be reproduced or distributed without the prior written permission of Atlas Systems Inc |

### **Set your Security Question**

- Enter your security questions and click Update
- > Then click Ok in the pop up box as displayed below

| PRIME-Hub                                    | hub.primeatlas.com says                                            | David Johnson ~ =                                                                                                    |
|----------------------------------------------|--------------------------------------------------------------------|----------------------------------------------------------------------------------------------------|
|                                              | continue                                                           |                                                                                                    |
| Security Questions Please Select a Question* | ОК                                                                 |                                                                                                    |
| What is the name of your childhood friend?   | ~                                                                  |                                                                                                    |
| mani                                         |                                                                    |                                                                                                    |
| Please Select a Question*                    |                                                                    |                                                                                                    |
| What is the name of your first school?       | ►                                                                  |                                                                                                    |
| AJS nidhi                                    |                                                                    |                                                                                                    |
|                                              | Update Cancel                                                      |                                                                                                    |
|                                              |                                                                    |                                                                                                    |
|                                              |                                                                    |                                                                                                    |
|                                              |                                                                    |                                                                                                    |
|                                              |                                                                    |                                                                                                    |
|                                              |                                                                    |                                                                                                    |
| ATLAS<br>SYSTEMS                             |                                                                    | 6                                                                                                    |
|                                              | Strictly Private and Confidential. No part of this document should | © Atlas Systems Inc Copyright 20<br>pe reproduced or distributed without the prior written permission of Atlas Systems I |

## LOG INTO PRIME-Hub

Log in with your credentials and click Login

### PRIME-Hub

## **Welcome to PRIME-Hub**

#### Making Your Health Plan Directory Updates Easy!

PRIME-Hub makes your job easier, allowing the medical provider and staff a simple, convenient way to update and communicate the necessary information to health plans. Using a simple four step process, PRIME-Hub is designed with the health care provider staff in mind:

- Stay compliant with your health plan contracts
- Help ensure that the right information is included in the provider directory
- Reduce phone calls and unnecessary interruptions
- Communicate Directly changes quickly and confidently to multiple health plans
- Make sure your patients have a superior health care experience

If you've received an invitation to use PRIME-Hub, simply log-in here to get started. And to learn more, click the button below.

LEARN MORE

ΔΤΙΔS

SYSTEMS

| ₩ primehelp@atlassystems.com | <b>\$</b> 1.856.886.8088 |
|------------------------------|--------------------------|
|------------------------------|--------------------------|

LOGIN

#### LOGIN TO GET STARTED

| ail or Username |                        |  |  |  |  |  |  |
|-----------------|------------------------|--|--|--|--|--|--|
| •               | Enter Email/I IserName |  |  |  |  |  |  |

Password

🔒 Enter your Password

«Register?

7

Forgot password?

© Atlas Systems Inc Copyright 2018 Strictly Private and Confidential. No part of this document should be reproduced or distributed without the prior written permission of Atlas Systems Inc

## **EDIT PROFILE**

- Click Edit Profile
- Update your information for the mandatory fields.
- Select Health system/Phone number/TIN/NPI or Group NPI as per the respective plan and enter the respective selected value.
- Click Submit to view the respective data set

| ✓ PRIME-Hub                       | 😈 Нер                                                                                   |                      | 2 Edit Profile O Logout                            |                        |
|-----------------------------------|-----------------------------------------------------------------------------------------|----------------------|----------------------------------------------------|------------------------|
| Edit profile     First Name:      | * Attest By :                                                                           |                      | K Back                                             |                        |
| Middle Name :                     | Phone Number     IIN / Tax Id     NPI     GroupNPI     HealthSystem  TIN / Tax Id       |                      |                                                    |                        |
| * Last Name:                      |                                                                                         |                      |                                                    |                        |
| Email :<br>rsivaprabhaa@gmail.com |                                                                                         |                      | Submit                                             |                        |
| Phone Number:                     |                                                                                         |                      |                                                    |                        |
| FaxNo :                           |                                                                                         |                      |                                                    |                        |
| Extension :                       |                                                                                         |                      |                                                    |                        |
| ATLAS<br>SYSTEMS                  |                                                                                         |                      |                                                    |                        |
|                                   | Strictly Private and Confidential. No part of this document should be reproduced or dis | stributed without th | © Atlas Systems I<br>e prior written permission of | nc Copyri<br>Atlas Sys |

### **Provider Type**

Select any one option either Physician or PPO to navigate to the records

| PRIME-Hub                                                                                                    |                                                                   | 1 Help              | ▲ Reset Password | 🖉 Edit Profile | () Logout |
|----------------------------------------------------------------------------------------------------|-------------------------------------------------------------------|---------------------|------------------|----------------|-----------|
|                                                                                                    |                                                                   |                     |                  |                |           |
|                                                                                                    | If you do not see any records, please update Phone/TIN number and | preferred choice ir | n profile        |                |           |
| Welcome to PRIME-Hub                                                                                                    |                                                                   |                     |                  |                |           |
| PRIME-Hub is the easiest, most efficient way for you to deal with the otherwise tedious challenge of keeping all your participating health plans up-to-date. When you update                                                                                                    | New York (PHYSICIAN)                                              |                     |                  |                |           |
| information on the medical providers you're responsible for, PRIME-Hub electronically<br>communicates it to the health plans, keeping the provider information current,<br>compliant, and listed accurately in health plan directories.                                                                                                    | ⊘ PHYSICIAN (1)                                                   |                     |                  |                |           |
| Getting Started.                                                                                                    | Connecticut (PPO)                                                 |                     |                  |                |           |
| You are at the Home page, which lists those providers that we have on record for you. To start validating, just click the box for a provider to update and click the BEGIN VALIDATION button. PRIME-Hub will then take you through a short four step process to validate the provider's practice status, background and contact information, affiliations, and list of participating health plans. It's quick and easy, and if you have any questions or comments you can contact us (during normal business hours) by phone or click on the live chat button in lower right-hand corner. If there is a provider or a number of providers on the list you do not know PRIME Hub will allow you to remove each of them by selecting "No" to the question on the Provider Status page, "Does the provider currently practice at the address listed above" and then selecting the option "I do not know this provider". | © PPO (4)                                                         |                     |                  |                |           |
|                                                                                                    |                                                                   |                     |                  | _              |           |
|                                                                                                    |                                                                   |                     |                  |                |           |

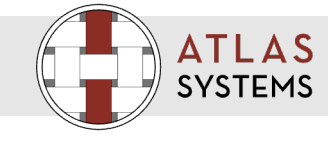

9

© Atlas Systems Inc Copyright 2018 Strictly Private and Confidential. No part of this document should be reproduced or distributed without the prior written permission of Atlas Systems Inc

### **Provider validation**

All the records which are non attested will be displayed in the left pane.

On the right pane the specific record which is selected will be displayed

Review the Provider details and select the appropriate status and click Confirm and Continue

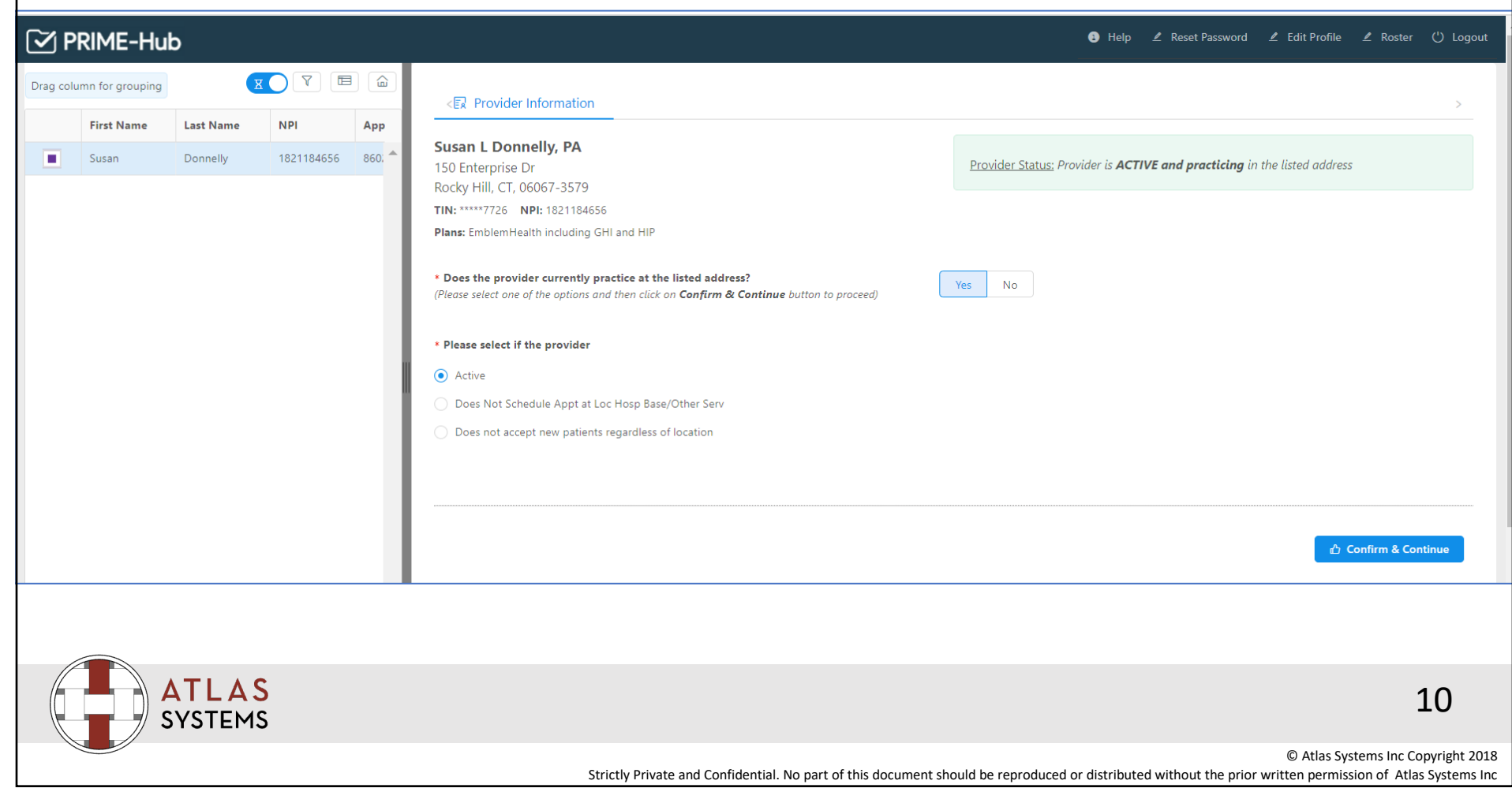

### **Provider validation**

Review all the fields in the validation screen and make edits if any correction required.

Help ∠ Reset Password ∠ Edit Profile ∠ Roster () Logout

PRIME-Hub

| Drag colu | umn for grouping | X                     |            |      | < হি Provider Inform                                                                         | nation                        |                 |                                      |                                                    | `````````````````````````````````````` |
|-----------|------------------|-----------------------|------------|------|----------------------------------------------------------------------------------------------|-------------------------------|-----------------|--------------------------------------|----------------------------------------------------|----------------------------------------|
|           | First Name       | Last Name             | NPI        | Арр  |                                                                                              |                               |                 |                                      |                                                    |                                        |
|           | Susan            | Donnelly              | 1821184656 | 860; | Susan L Donnelly,<br>150 Enterprise Dr<br>Rocky Hill, CT, 06067-3<br>TIN: *****7726 NPI: 182 | <b>PA</b><br>3579<br>21184656 |                 |                                      | Provider Status: Provider is <b>ACTIVE and pra</b> | n <b>cticing</b> in the listed address |
|           |                  |                       |            | . 1  | Plans: EmblemHealth incl                                                                     | uding GHI and HIP             |                 |                                      |                                                    |                                        |
|           |                  |                       |            | . 1  | Personal Information                                                                         | 0                             |                 |                                      |                                                    | Last attested date: -NA-               |
|           |                  |                       |            | . 1  | * Provider First Name                                                                        |                               |                 | Provider M. I.                       | * Provider Last Name                               | * Provider NPI                         |
|           |                  |                       |            | - 1  | Susan                                                                                        |                               |                 | ) [L                                 | Donnelly                                           | 1821184656                             |
|           |                  |                       |            | - 1  | * Degree                                                                                     |                               | * Gender        |                                      | Attention                                          |                                        |
|           |                  |                       |            | - 1  | PA                                                                                           | × •                           | Female          | Male                                 | ORTHOPEDIC ASSOC OF HTFD                           |                                        |
|           |                  |                       |            | - 1  | Provider Location Info                                                                       | ormation 🔞                    |                 |                                      |                                                    |                                        |
|           |                  |                       |            | - 1  | * Appointment Phone #                                                                        | Phone Extensi                 | on              | Office Fax Number                    | Office Email                                       |                                        |
|           |                  |                       |            | - 1  | 8602441055                                                                                   |                               |                 | 8602441065                           | 6                                                  |                                        |
|           |                  |                       |            | - 1  | Age Limit (Min)                                                                              | Age Limit (Max)               | * Is the provid | der accepting new patients at this I | ocation?                                           |                                        |
|           |                  |                       |            | - 1  | 0                                                                                            | 999                           | Yes 1           | No                                   |                                                    |                                        |
|           |                  |                       |            |      |                                                                                              |                               |                 | I                                    |                                                    |                                        |
|           |                  |                       |            |      |                                                                                              |                               |                 |                                      |                                                    |                                        |
|           |                  |                       |            |      |                                                                                              |                               |                 |                                      |                                                    |                                        |
| 1         |                  |                       |            |      |                                                                                              |                               |                 |                                      |                                                    |                                        |
|           | S                | <b>TLAS</b><br>YSTEMS |            |      |                                                                                              |                               |                 |                                      |                                                    | 11                                     |
|           |                  |                       |            |      |                                                                                              | Strictly Private a            | d Confidentia   | No part of this document sh          | ould be reproduced or distributed without the      | © Atlas Systems Inc Copyright 2018     |

|                                         |                 | Prov              | vider valio                     | dation                   |                          |                                            |                            |
|-----------------------------------------|-----------------|-------------------|---------------------------------|--------------------------|--------------------------|--------------------------------------------|----------------------------|
| lick Save and S                         | Submit i        | if all field val  | ues are corr                    | ect.                     |                          |                                            |                            |
|                                         |                 |                   |                                 |                          |                          |                                            |                            |
|                                         |                 |                   |                                 |                          |                          |                                            |                            |
| Hospital Affiliations                   |                 |                   |                                 |                          |                          |                                            |                            |
| Select                                  |                 |                   |                                 |                          |                          |                                            | -                          |
|                                         |                 |                   |                                 |                          |                          |                                            |                            |
|                                         |                 |                   |                                 |                          |                          |                                            |                            |
| Participating Insurance N               | etworks 🖹       | 0                 |                                 |                          |                          |                                            |                            |
|                                         |                 | •                 |                                 |                          |                          |                                            |                            |
|                                         |                 |                   |                                 |                          |                          |                                            |                            |
| Validated By (Please add                | your contact ir | nformation below) | ?                               |                          |                          |                                            |                            |
| * First Name                            | MI              | Last Name         | * Phone Numb                    | er E                     | xtension                 | Fax Number                                 |                            |
| sivaprabhaa                             |                 | prabhaa           |                                 |                          |                          |                                            |                            |
| Email                                   |                 |                   | * Relationship                  | to Provider              |                          |                                            |                            |
| rsivaprabhaa@gmail.com                  |                 |                   | Select                          |                          |                          | •                                          |                            |
|                                         |                 |                   |                                 |                          |                          |                                            |                            |
| ,,,,,,,,,,,,,,,,,,,,,,,,,,,,,,,,,,,,,,, |                 |                   |                                 |                          |                          |                                            |                            |
|                                         |                 |                   |                                 |                          |                          | 🖺 Save & Submit                            |                            |
|                                         |                 |                   |                                 |                          |                          |                                            |                            |
|                                         |                 |                   |                                 |                          |                          |                                            |                            |
|                                         |                 |                   |                                 |                          |                          |                                            |                            |
| ATLAS<br>SYSTEMS                        |                 |                   |                                 |                          |                          |                                            | 12                         |
|                                         |                 | _                 |                                 |                          |                          | © A                                        | tlas Systems Inc Copyright |
|                                         |                 | St                | rictly Private and Confidential | . No part of this docume | ent should be reproduced | a or aistributed without the prior written | permission of Atlas Systen |